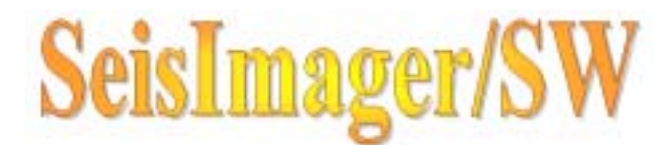

#### 2次元表面波探査マニュアル解析 (N値を用いた解析)

- 1. N値のデータファイル·フォーマット
- 2. N値のデータファイルを開く
- 3. 初期モデルの作成
- 4. 分散曲線のインバージョン
- 5. 推定N値断面への変換

#### 1.N値データのファイル·フォーマット

#### 深度(m) N值(換算N值等)

へけぜ

解析に使用するN値(換算N値等)のデータは、メモ帳やエク セルなどを用いて、左の図のように深度(m)と対応するN値 を記述し、テキストフォーマットのファイルとしてください。

1つのファイルには1つの地点のN値(換算N値等)のみ記述 し、複数の地点でスウェーデン式サウンディング試験やミニ ラム等を行った場合には、地点の数だけファイルを作成して ください。

拡張子は何でも良いですが、「\*.n」とすることをお勧めします。

| -                                                                                                    |                                                                                                    | _         |                             |                                    |                 |
|----------------------------------------------------------------------------------------------------|----------------------------------------------------------------------------------------------------|-----------|-----------------------------|------------------------------------|-----------------|
| 77                                                                                                    | 1E)                                                                                                    | inin<br>M | 旗伍                          |                                    | 17.<br>17. juli |
| $0 \\ 0 \\ 0 \\ 1 \\ 1 \\ 1 \\ 2 \\ 2 \\ 2 \\ 2 \\ 2 \\ 3 \\ 3 \\ 3 \\ 3 \\ 4 \\ 4 \\ 4 \\ 4 \\ 5 \\ 5 \\ 5 \\ 5 \\ 6 \\ 6 \\ 6 \\ 7 \\ 7 \\ 7 \\ 7 \\ 7 \\ 7 \\ 7$ | 25<br>75<br>25<br>75<br>75<br>75<br>75<br>75<br>75<br>75<br>75<br>75<br>75<br>75<br>75<br>75 |           | 334433232222499986777677710 | 48224 3 333333 6 $44$ $424$ $24.4$ |                 |
|                                                                                                    |                                                                                                    |           |                             |                                    |                 |

## 2.N値のデータファイルを開く(1)

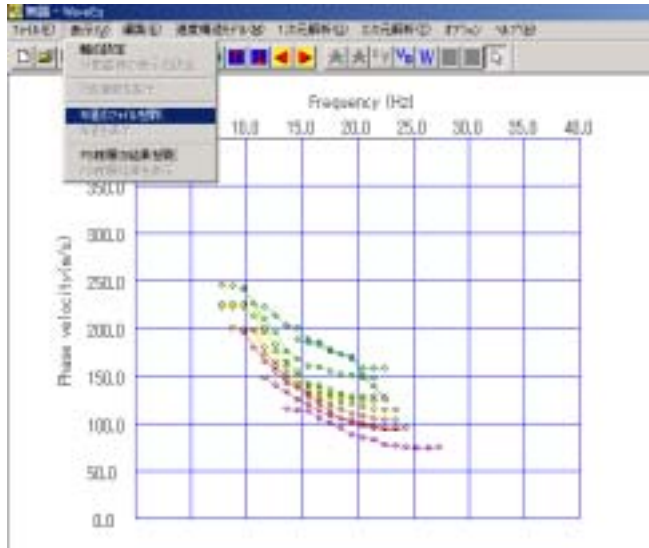

1.測定した波形データから分散曲線を読み 取り、そのチェックと修正を行うところまでは、 通常の解析と同様です。 分散曲線のチェックが終了したら、「表示」 「N値のファイルを開く」を選択してください。

2.N値(換算N値)のファイルを1つ選択しま す。

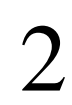

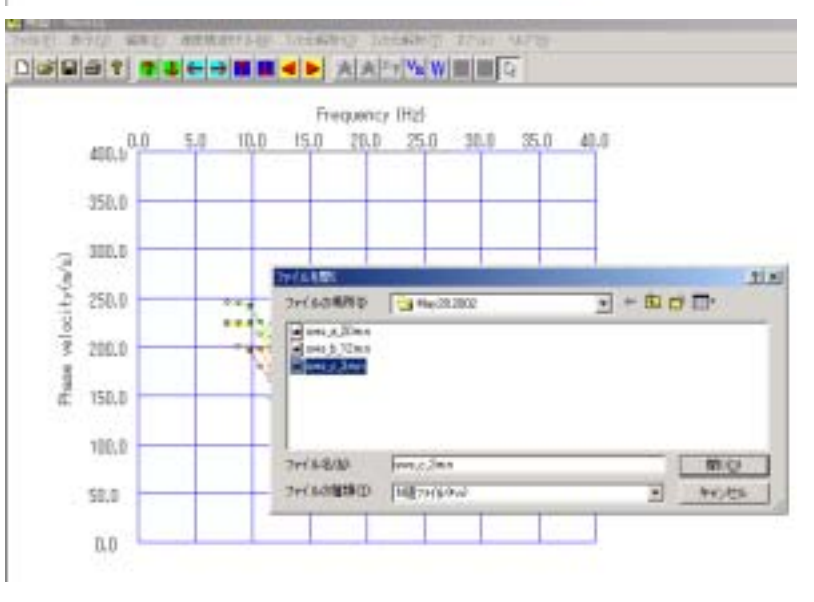

# 2.N値のデータファイルを開く(2)

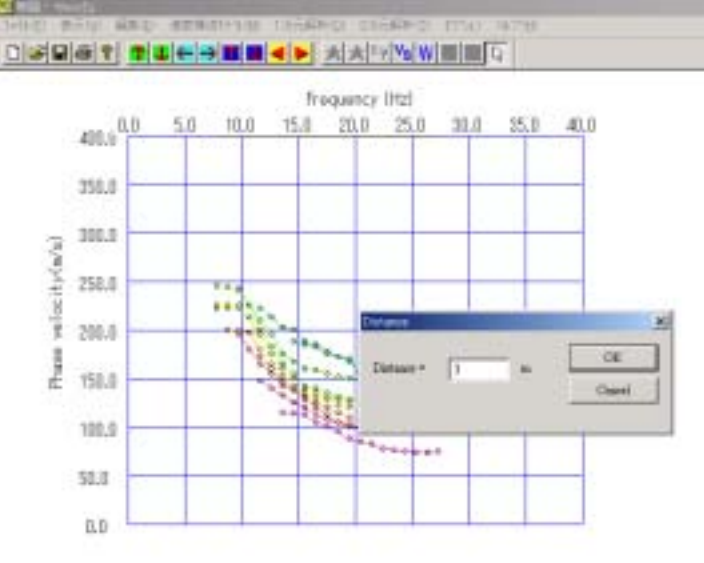

3

3.表示されたダイアログボックスで、そのデー タの位置(距離程:m)を入力します。 使用するN値のファイルの数だけ、この操作 を繰り返してください。 ファイルを読む順番は任意です。

4.ツールバーの「VS」ボタンをクリックすると、 読み込んだN値のデータが表示されます。

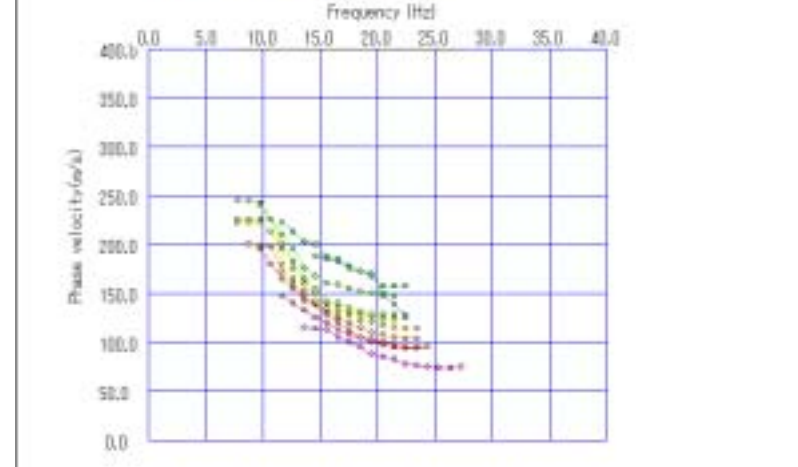

LEASED SEASED INAN AFTER

- ⊻
  s
  :1次元の速度構造(N値)を表示します
- 🏧 🗄 分散曲線を表示します

# 2.N値のデータファイルを開く(3)

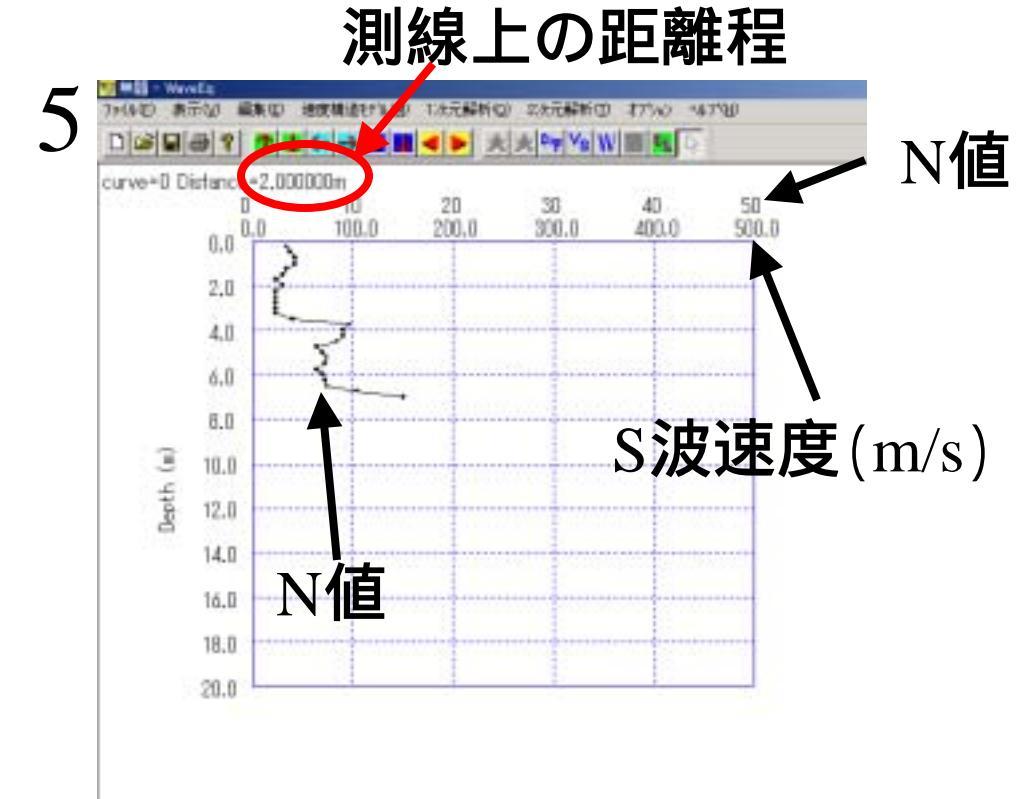

5.N値のデータが存在する地点では、 深度と読み込んだN値のデータが表示 されます。ツールバーの矢印(三角)で 表示する地点(N値)を変更できます。

|< ▶ :表示する地点を変更します

### 3. 初期モデルの作成(1)

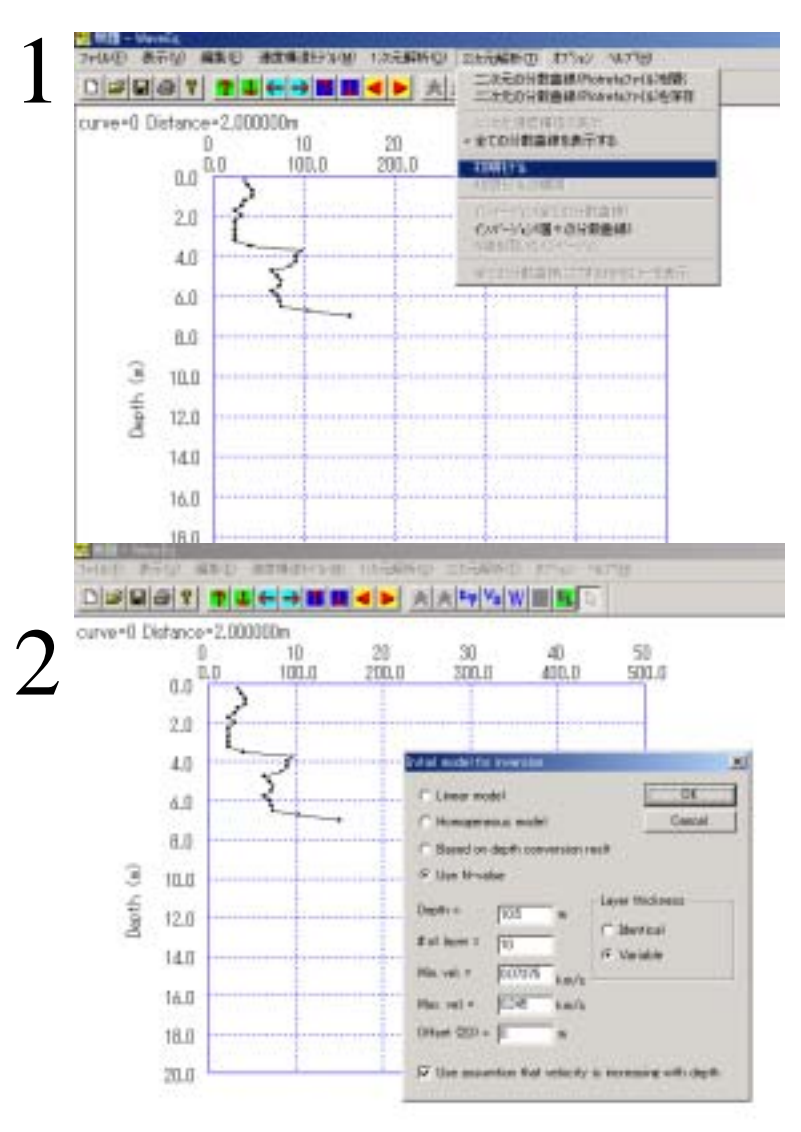

最初にN値のデータが存在する地 点において、N値から一般的なN値 とS波速度の関係を用いて1次元の S波速度構造モデルを作成します。

1.「二次元解析」「初期モデル」を選択します。

2.表示されたダイアログボックスで、「Use N-value」を 選択し(デフォルの設定です)、「OK」をクリックします。 他のパラメーターも通常は変更する必要はありません。

# 3. 初期モデルの作成(2)

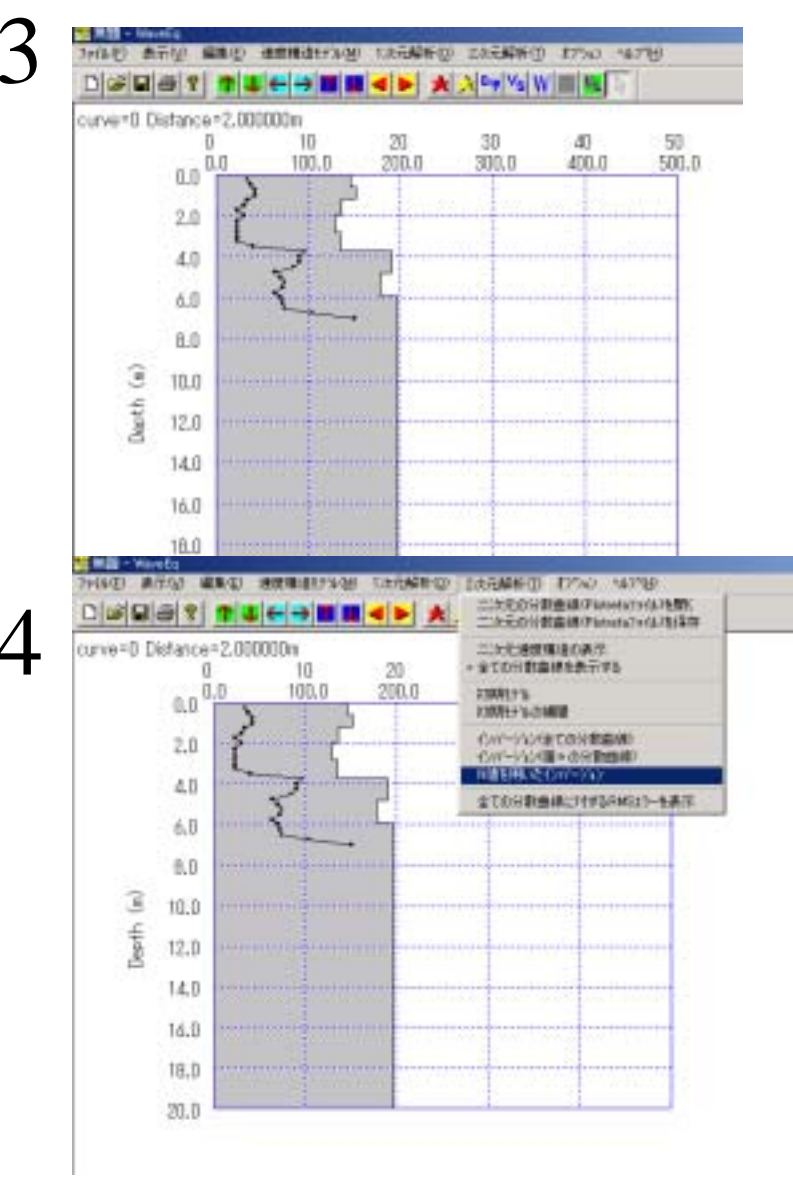

3.N値のデータが存在する地点において、1次元のS 波速度構造が表示されます。

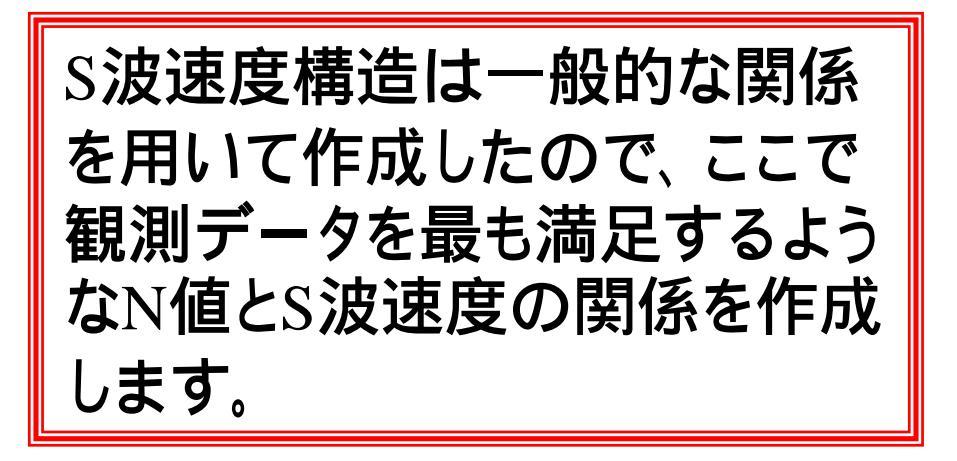

4.「2次元解析」「N値を用いたインバージョン」を選択 します。

## 3.初期モデルの作成(3)

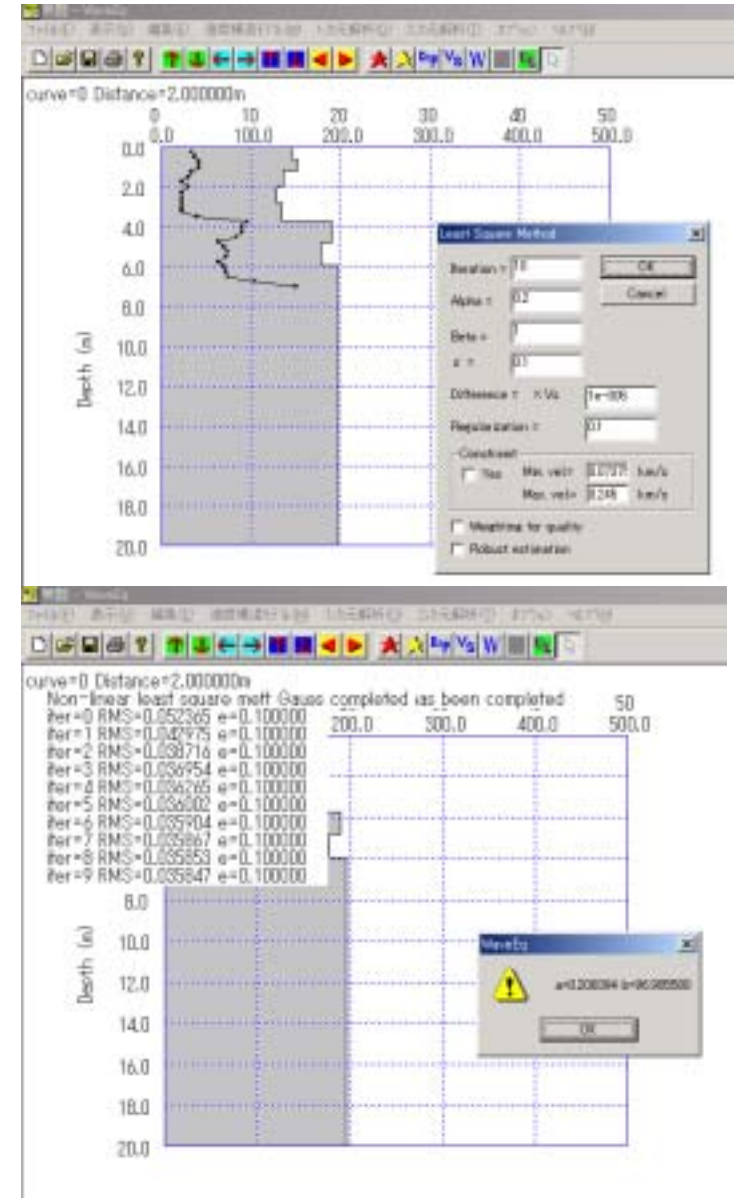

6

5.インバージョンのパラメーターを設定します。通常はデフォルトの値を変更する必要はありません。

6.インバージョンが終了すると、求められたN値とS波 速度の関係が表示されます。N値とS波速度(Vs)の関 係は下記の式とし、定数aおよびb(m/s)が表示されま す。

$$Vs = b \cdot N^{a} \text{ or } N = \left(\frac{Vs}{b}\right)^{a}$$
一般には、 a = 0.314  
b = 97m/s (今井他、1975)

### 3. 初期モデルの作成(4)

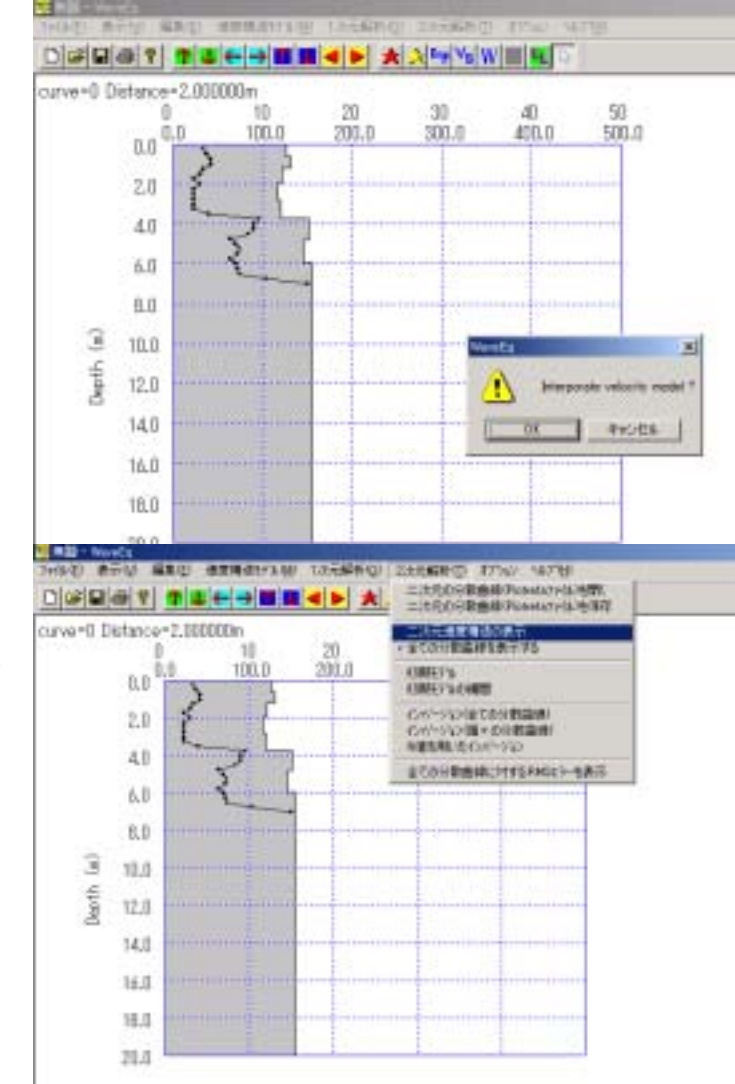

8

7.N値のデータのある地点において作成した1次元の S波速度構造を2次元断面に補間し、初期モデルとし ます。「OK」をクリックしてください。

8.作成した初期モデルを表示するには、「2次元解析」 「2次元速度構造の表示」を選択してください。

#### 3.初期モデルの作成(5)

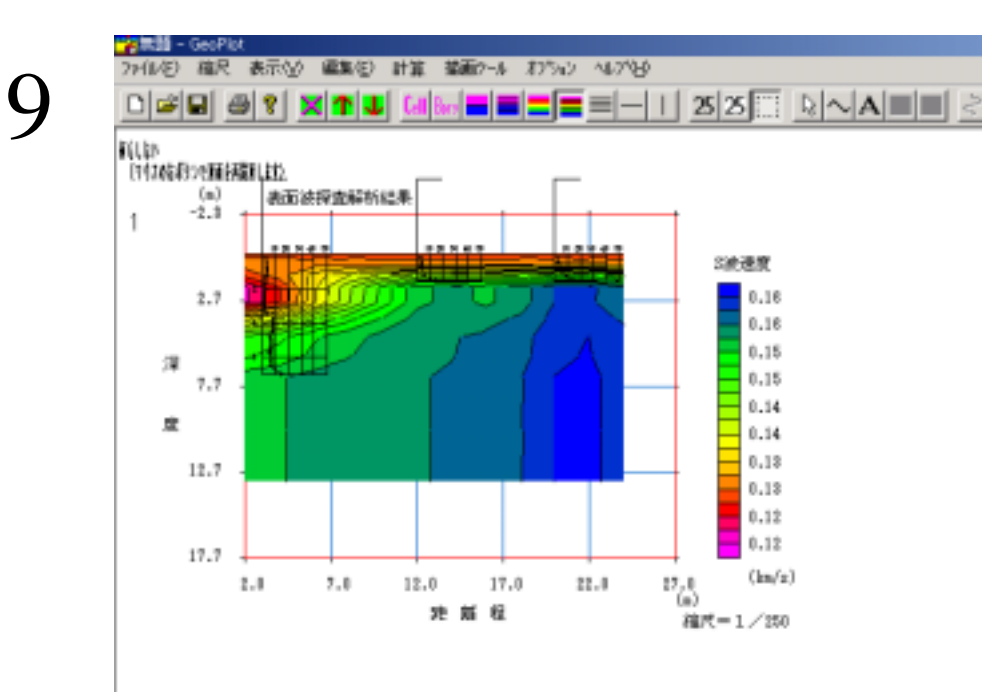

9. 別のウィンドゥが開き(GeoPlot.exeが自 動的に実行されます)、2次元のS波速度 構造がカラー断面として表示されます。

GeoPlot.exeの詳しい使い方については、 別資料「GeoPlotの使い方 (Tutorial\_GeoPlot\_Japanese.PDF)」を参 照してください。

# 4.分散曲線のインバージョン(1)

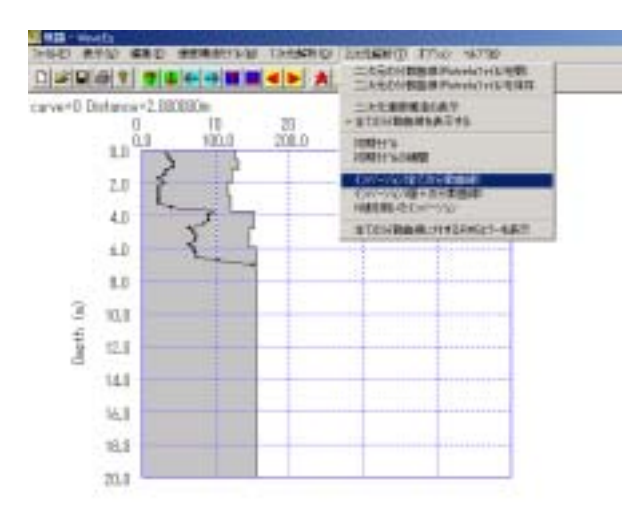

初期モデルから、N値を用いない場合と同様に、インバージョンにより2次元のS波速度構造を求めます。

1.「2次元解析」「インバージョン(全ての分散曲線)」を選択します。

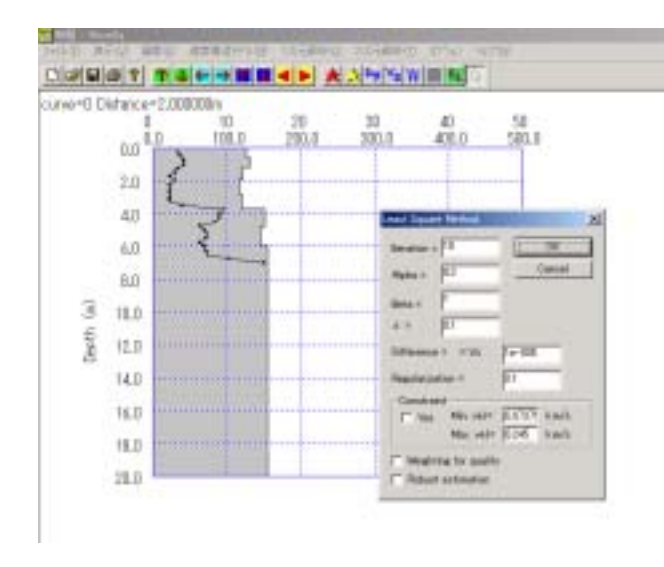

2

2.「2次元解析」「インバージョン(全ての分散曲線)」 を選択します。ダイアログボックスが表示されインバー ジョンのパラメータを変更できます。通常は変更する必 要はありません。

# 4.分散曲線のインバージョン(2)

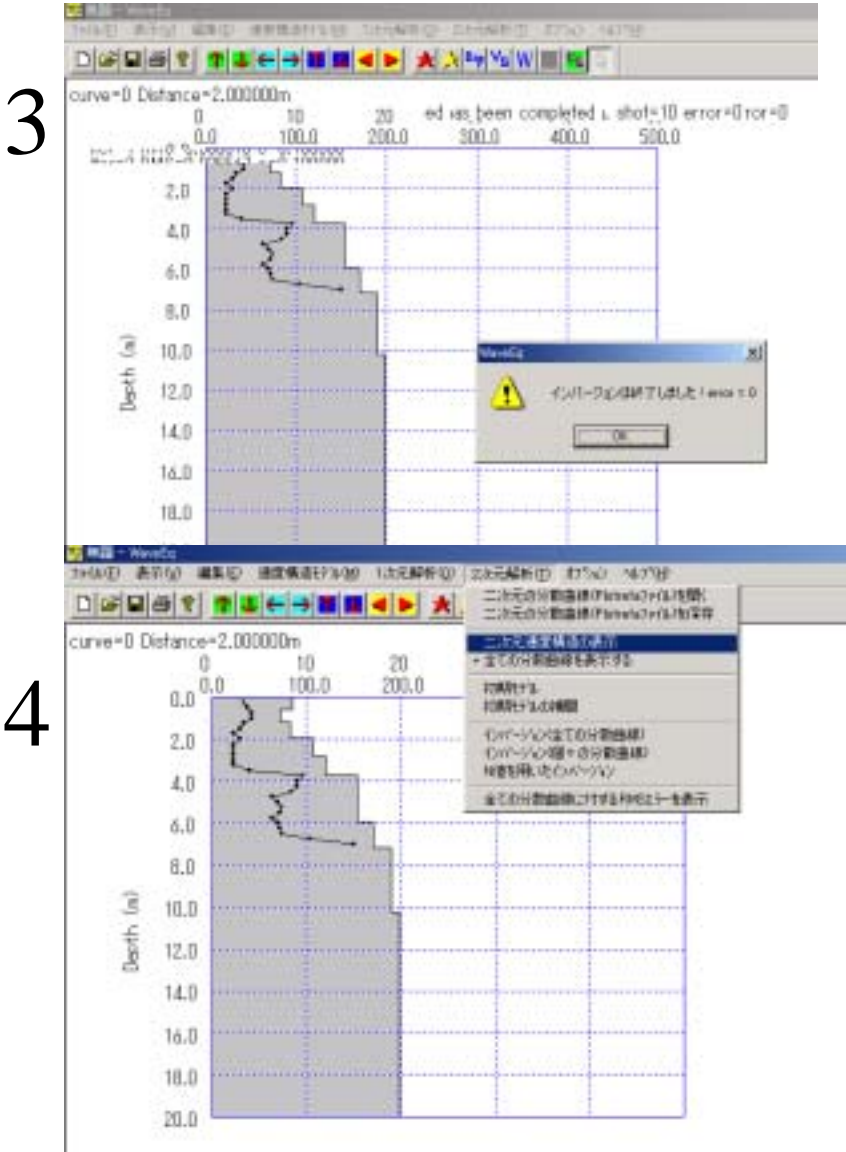

3.計算が終了すると、メッセージボックスにインバー ジョン中に発生したエラーの数が表示されます(0 は正常終了を示します)。

4.2次元のS波速度構造を表示させるには、「2次 元解析」「二次元速度構造の表示」を選択してくだ さい。

5. 別のウィンドゥが開き(GeoPlot.exeが自動的 に実行されます)、2次元のS波速度構造がカラー 断面として表示されます。

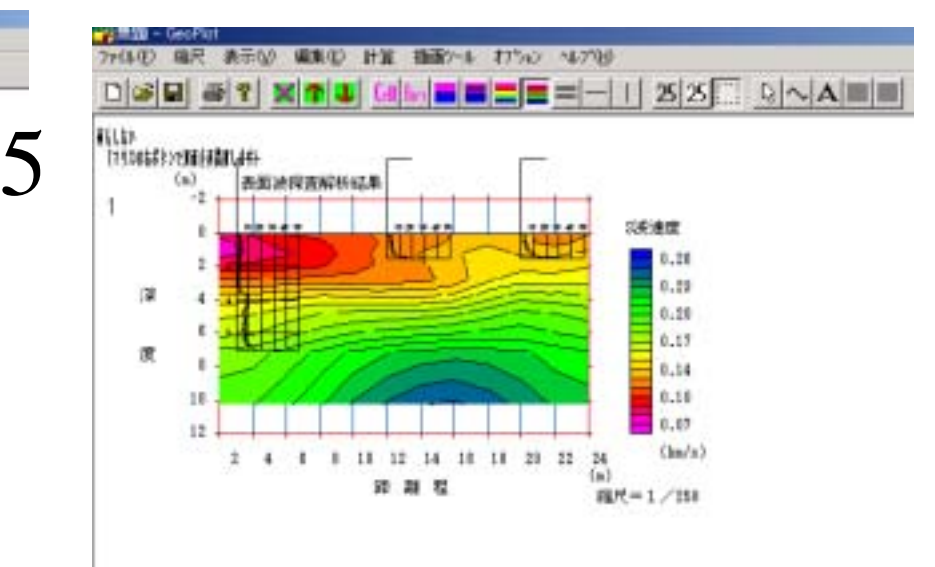

#### 5. 推定N値断面への変換(1)

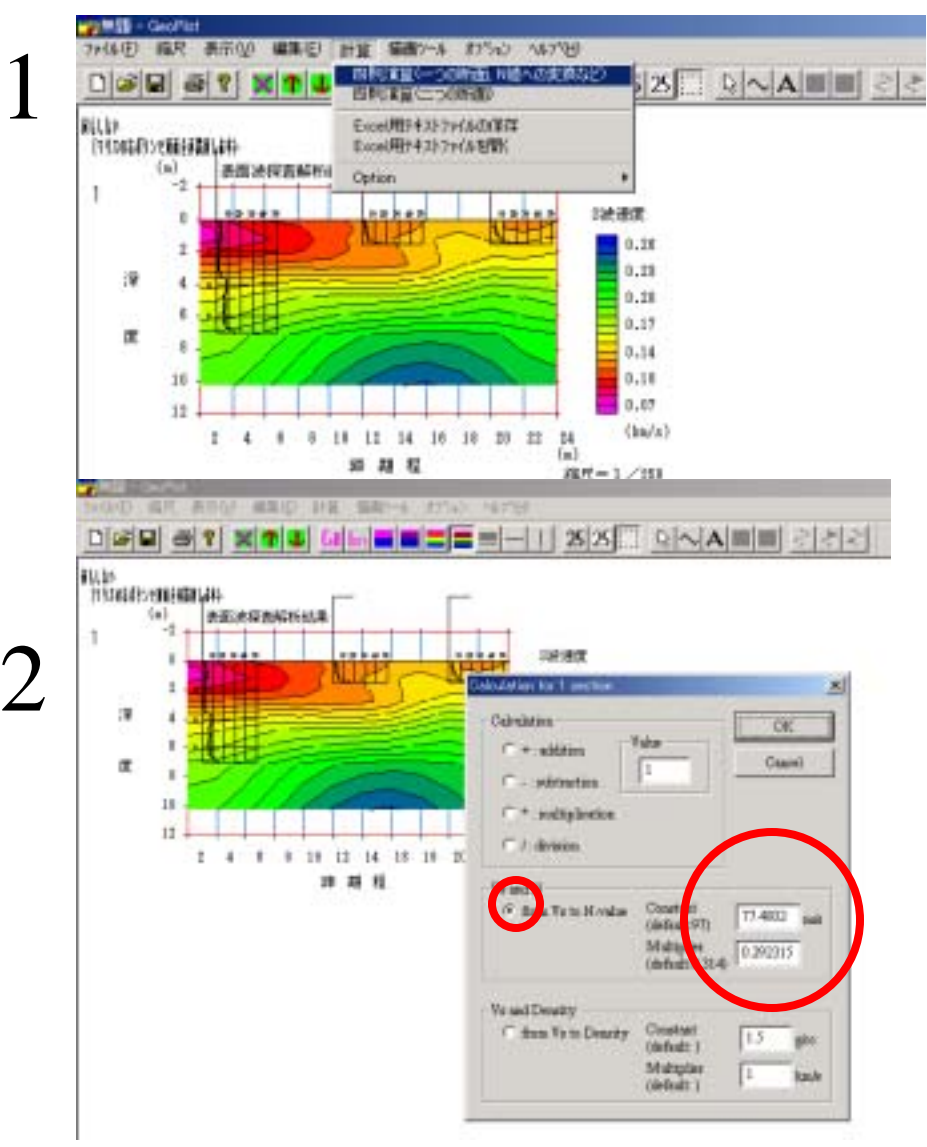

表面波探査により求められた2次 元のS波速度構造を、N値(換算N 値等)のデータに基づき、2次元の N値断面に変換します。

1.「計算」「四則演算(1つの断面、N値への変 換など)」を選択します。

2.表示されたダイアログボックスで「From Vs to N-value」を選択します(デフォルトの設定で す)。また、「Constant」と「Multiplier」の2つのパ ラメータを設定します。「Constant」は「b」、 「Multiplier」は「a」に相当します。デフォルトの 値はS波速度構造とN値のデータから求めたも ので、通常は変更する必要はありません。

 $N = \left(\frac{Vs}{b}\right)^{a}$  一般には、a = 0.314b = 97m/s (今井他、1975)

#### 5.推定N値断面への変換(2)

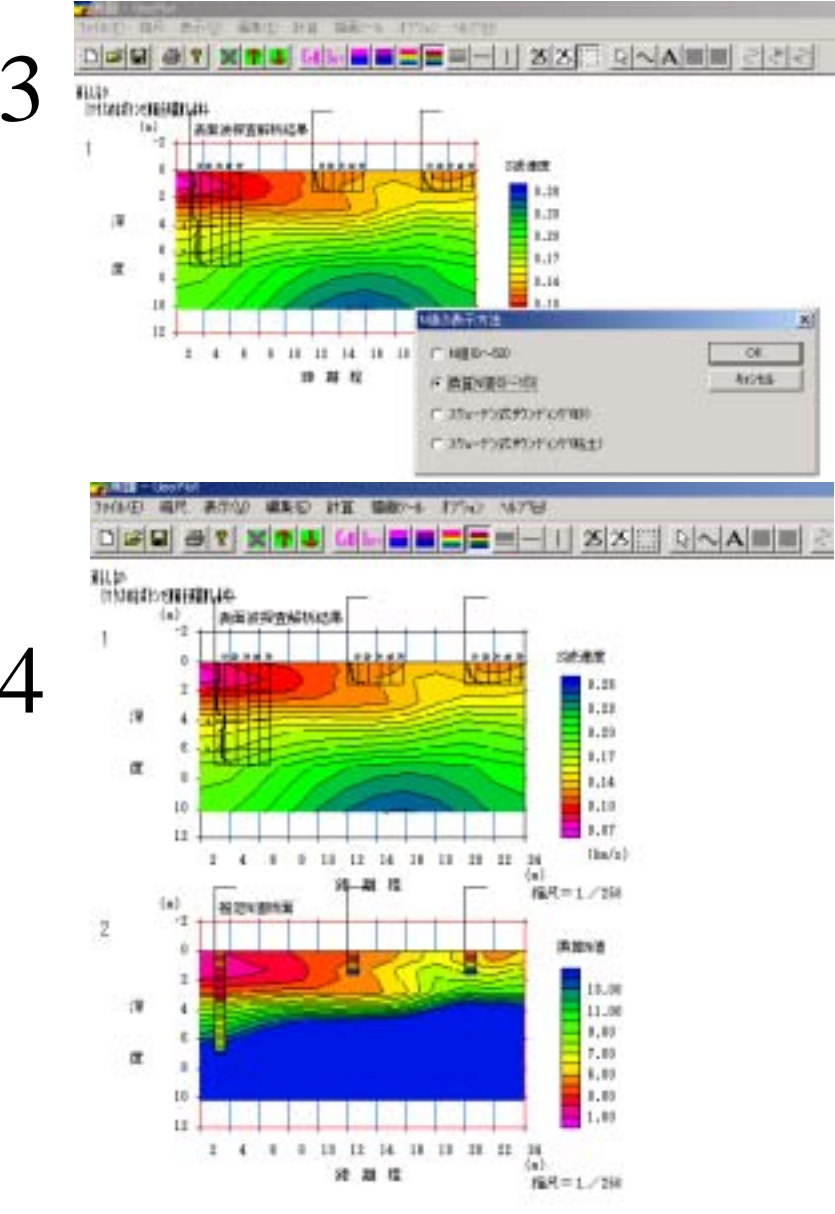

3.使用するN値のデータの種類を選択します。 スウェーデン式サウンディングを選択すると、N 値をWSWとNSWに変換して表示します。 表示方法は、「表示」「コンターの設定」「N値の 表示方法」でも指定できます。

4.S波速度構造断面の下に、推定N値断面が 表示されます。

GeoPlot.exeの詳しい使い方については、 別資料「GeoPlotの使い方 (Tutorial\_GeoPlot\_Japanese.PDF)」を参 照してください。